## **Notice of Appearance and Request**

| Step | Action                                                                                                    |
|------|----------------------------------------------------------------------------------------------------|
| 1    | Click on the <b>Bankruptcy</b> hyperlink                                                                                                    |
| 2    | Click <b>Notice of Appearance</b>                                                                                                    |
| 3    | Enter the case number - click <b>NEXT</b>                                                                                                    |
| 4    | Select Notice of Appearance and Request for Notice - click NEXT                                                                                                    |
| 5    | At the Select any additional attorney(s) screen click NEXT                                                                                                    |
| 6    | A microsoft Internet Explorer box will appear letting you know that you have not selected an attorney - click <b>OK</b>                                                                                                    |
| 7    | At Select the Party screen -<br>Click Add/Create New Party<br>Type Creditor name in Last/Business name field - click SEARCH<br>Highlight creditor name from Party Search Results box - click Select name from<br>list                                                                                                    |
| 8    | At the <b>Party Information</b> screen make sure the address for the creditor is correct. If the address is <b>blank</b> or <b>incorrect</b> type in the correct address, where notices should be sent, starting at the <b>address 1</b> field. Type in the correct City, State and zip in the appropriate fields. Information does not need to be added in the County, Country, Phone, Fax, E-mail, or Party text fields. Change the <b>Role</b> field to <b>creditor</b> - click <b>SUBMIT</b> |
| 9    | At Select the Party screen the newly added creditor should be highlighted - click NEXT                                                                                                    |
| 10   | Click <b>BROWSE</b> on the PDF Document Selection screen to launch the Adobe Acrobat<br>Reader. Locate and verify the document you wish to attach to this entry - click <b>Open</b> to<br>attach the correct PDF. Leave <b>Attachments to Document</b> as <b>No</b> - click <b>NEXT</b> .<br><b>NOTE</b> : To view the document select the correct <b>PDF</b> , <b>Right Click</b> , and <b>Click Open</b>                                                                                       |
| 11   | At the Docket Text: Modify as Appropriate Screen, verify text and enter a prefix or additional text if needed - click <b>NEXT</b>                                                                                                    |
| 12   | At <b>Docket Text: Final Text</b> screen verify that the text is correct -<br>If correct - click <b>NEXT</b><br>If incorrect - click the browser <b>BACK</b> button until you find the error(s) and proceed with<br>the event.                                                                                                    |
| 13   | The Notice of Electronic Filing screen appears and your transaction is complete.                                                                                                    |